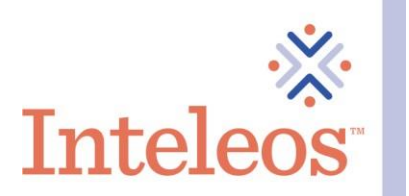

## How To Share Your Digital Badge By Hyperlink

- 1. Sign in to your Credly account.
- 2. Click on the digital badge you want to share.

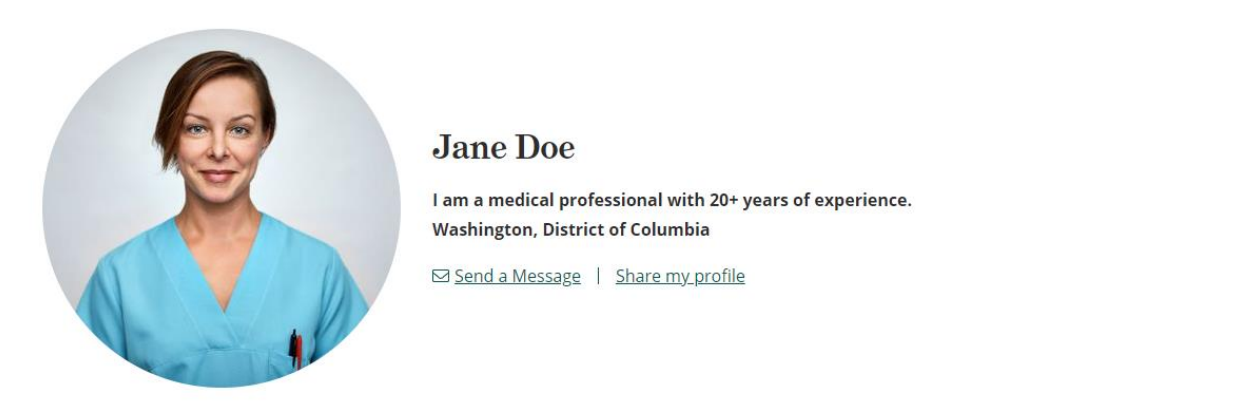

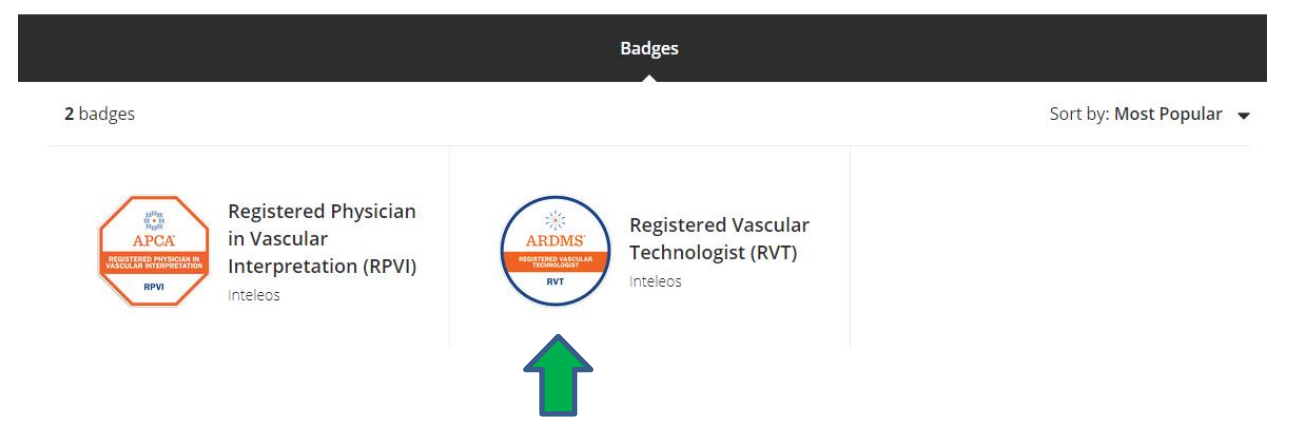

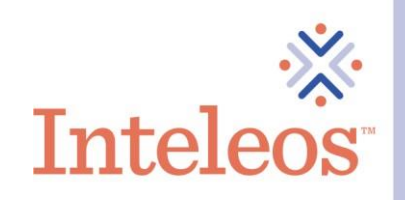

3. Once you click the badge you want to share, you will be navigated to the description page for your badge. Click the **Share** button in the upper right-hand corner.

| This badge was issued to Jane Smit             | th on 31 March 2021. Share                                                                                                    |  |  |  |  |  |  |
|------------------------------------------------|----------------------------------------------------------------------------------------------------|--|--|--|--|--|--|
| ARDINS*<br>REGISTERED VASCULAR<br>TECHNOLOGIST | Registered Vascular Technologist (RVT)<br>Issued by Inteleos<br>The Registered Vascular Technologist (RVT) certification raises the standard of vascular ultrasound<br>practice worldwide and promotes best practices for enhanced patient safety. It is designed to<br>certify medical professionals in the vascular ultrasound field. By earning the RVT certification,<br>healthcare professionals gain a critical edge in promoting public safety in vascular ultrasound. |  |  |  |  |  |  |
| RVT                                            | Skills American Registry For Diagnostic Medical Sonography (ARDMS) Patient Care And Safety                                                                                                    |  |  |  |  |  |  |
| Type: Certification                            | Quality Assurance In Vascular Imaging Registered Vascular Technologist (RVT)                                                                                                    |  |  |  |  |  |  |

4. You will then be brought to the screen below. Click the **Share A Link** icon. Copy the link via the **Copy** button and paste the link where you want to share your digital badge.

## Share your badge.

Broadcast your achievement to friends and colleagues to get the recognition you deserve.

| in     y     f     I     X     ⊠     Ø     ↓       Share a Link       Badge URL       https://www.credly.com/badges/68607475-adb7-4e76-8b18-d8b54a963346/ Copy Dublic_url | ARI | MS <sup>®</sup> | Re<br>Iss | gistere<br>ued by | ed Vaso<br>Inteleo | cular T<br><u>s</u> | echno | logist | (RVT)        |  |  |  |
|----------------------------------------------------------------------------------------------------|-----|-----------------|-----------|-------------------|--------------------|---------------------|-------|--------|--------------|--|--|--|
| Share a Link Badge URL https://www.credly.com/badges/68607475-adb7-4e76-8b18-d8b54a963346/ Copy public_url                                                                | in  | 9               | f         | *                 | ×                  |                     | 6     |        | $\checkmark$ |  |  |  |
|                                                                                                    |     |                 |           |                   |                    |                     |       |        |              |  |  |  |